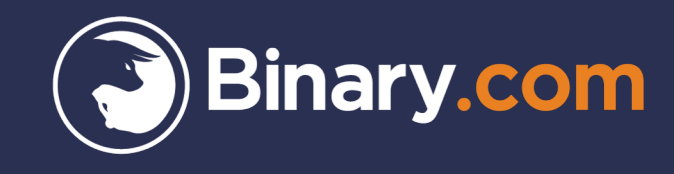

# How to manage the funds in your Binary.com Tether (UST) account

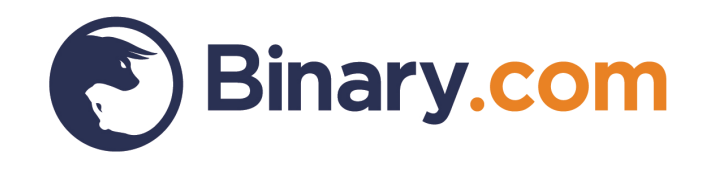

# How to deposit tethers into your Binary.com UST account

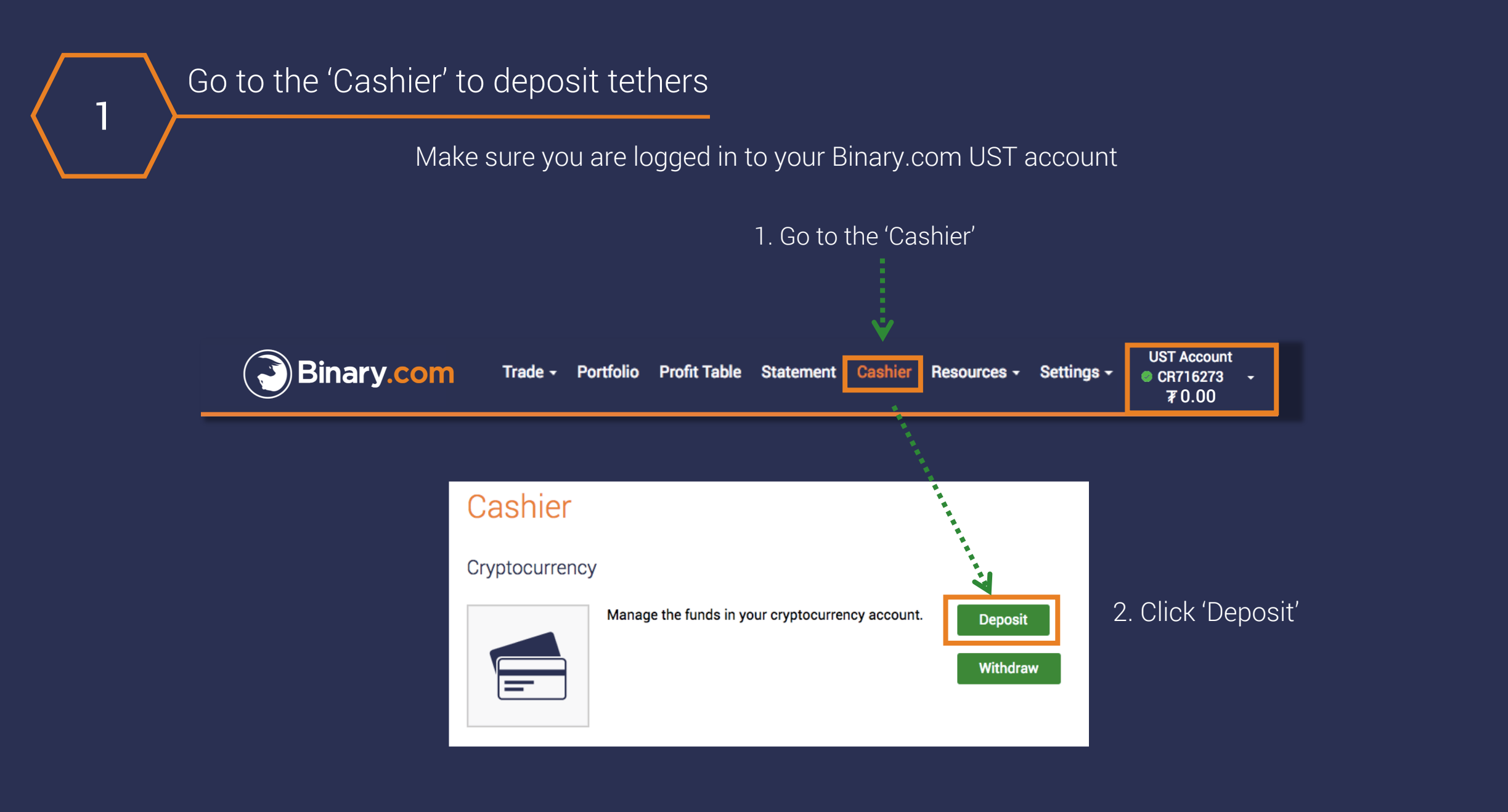

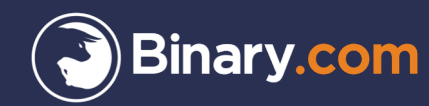

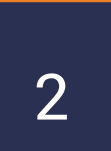

### Log in to your UST account to send tethers

1. To transfer tethers to your Binary.com UST account, get a new Tether address from Binary.com

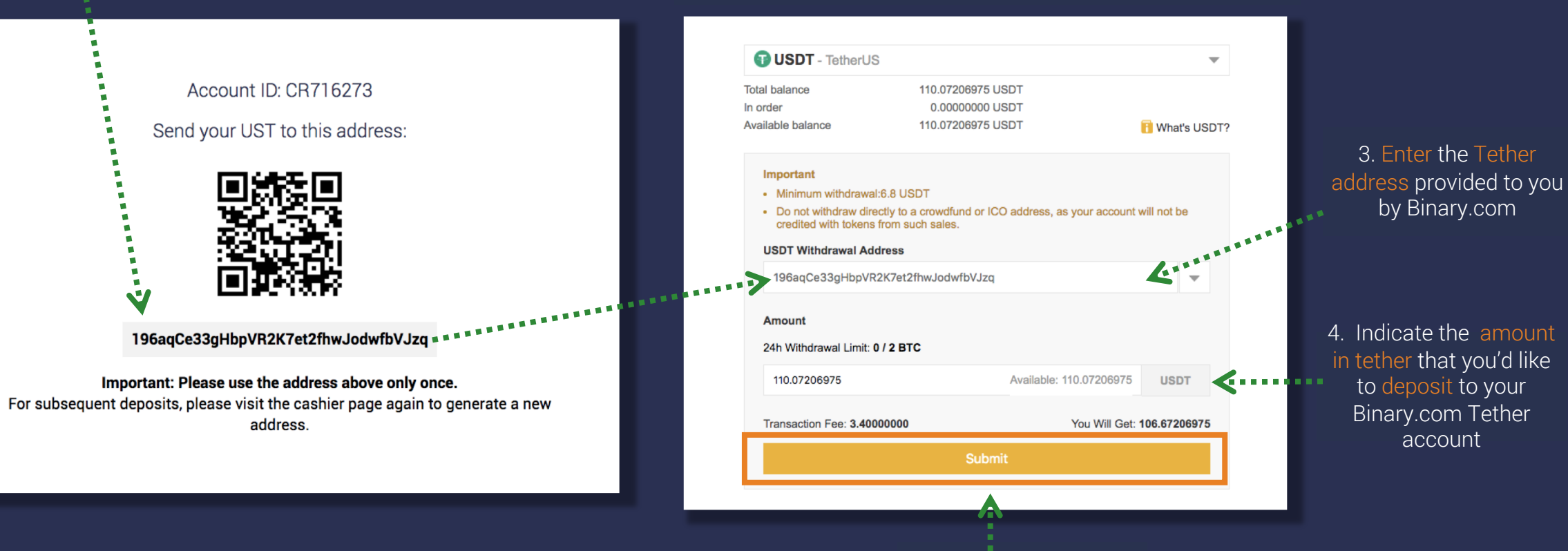

5. click 'Submit'

2. Log in to your personal Tether wallet

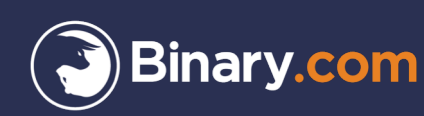

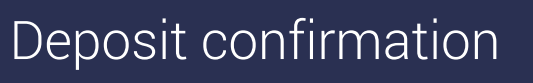

3

#### Your UST wallet statement

| Deposit     Withdrawal       Status     Coin     Amount     Date     Information     Completed     USDT     106.67206975     2018-09-28 14:04:21     Address: 196aqCe33gHbpVR2K7et2fhwJodwfbVJzq     ✓ | History   |            |              |                     |                                             |                    |
|----------------------------------------------------------------------------------------------------|-----------|------------|--------------|---------------------|---------------------------------------------|--------------------|
| Status     Coin     Amount     Date     Information       Completed     USDT     106.67206975     2018-09-28 14:04:21     Address: 196aqCe33gHbpVR2K7et2fhwJodwfbVJzq     \triangletee                 | Deposit   | Withdrawal |              |                     | Export Complete                             | Withdrawal History |
| Completed     USDT     106.67206975     2018-09-28 14:04:21     Address:     196aqCe33gHbpVR2K7et2fhwJodwfbVJzq     \triangletee                                                                       | Status    | Coin       | Amount       | Date                | Information                                 |                    |
|                                                                                                    | Completed | USDT       | 106.67206975 | 2018-09-28 14:04:21 | Address: 196aqCe33gHbpVR2K7et2fhwJodwfbVJzq | $\sim$             |

#### Your Binary.com Real Account statement

|                            |             | Show all historical transactions up to: |         |                                        | Today        |                  |
|----------------------------|-------------|-----------------------------------------|---------|----------------------------------------|--------------|------------------|
| Date                       | Ref.        | Potential<br>Payout                     | Action  | Description                            | Credit/Debit | Balance<br>(UST) |
| 2018-09-28 06:18:16<br>GMT | 27831603301 | -                                       | Deposit | 196aqCe33gHbpVR2K7et2fhwJ<br>odwfbVJzq | 106.67       | 106.67           |

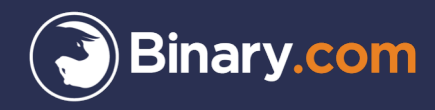

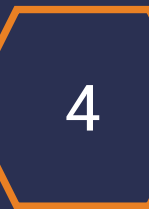

## Start trading using your Binary.com UST account

Purchase contracts and collect your payouts in tether

| Binary.com             | Trade - Portfolio Profit Tabl                 | e Statement Cashier Re | sources - Settings -                   | UST Account<br>© CR716273 →<br>₮ 106.67 |
|------------------------|-----------------------------------------------|------------------------|----------------------------------------|-----------------------------------------|
| Forex •<br>AUD/JPY     | Up/Down • • • • • • • • • • • • • • • • • • • |                        | (+) Деро                               | osit                                    |
|                        |                                               | Stake:                 | ₮ 10.00 Payout: ₮ 18.69   Purchase     |                                         |
| Start time<br>Duration | Now V                                         | Net profit             | :: ₮ 8.69   Return 86.9%               |                                         |
| Stake ~                | Minimum: 5<br>₮ 10                            | Stake: T               | ₮ 10.00   Payout: ₮ 18.61     Purchase |                                         |
|                        |                                               | Net profit             | t: ₮ 8.61   Return 86.1%               |                                         |

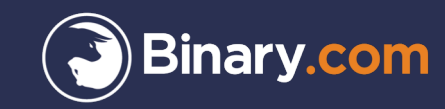

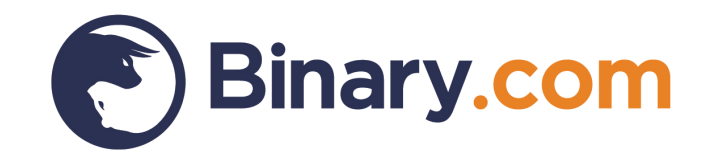

# How to withdraw tethers from your Binary.com UST account

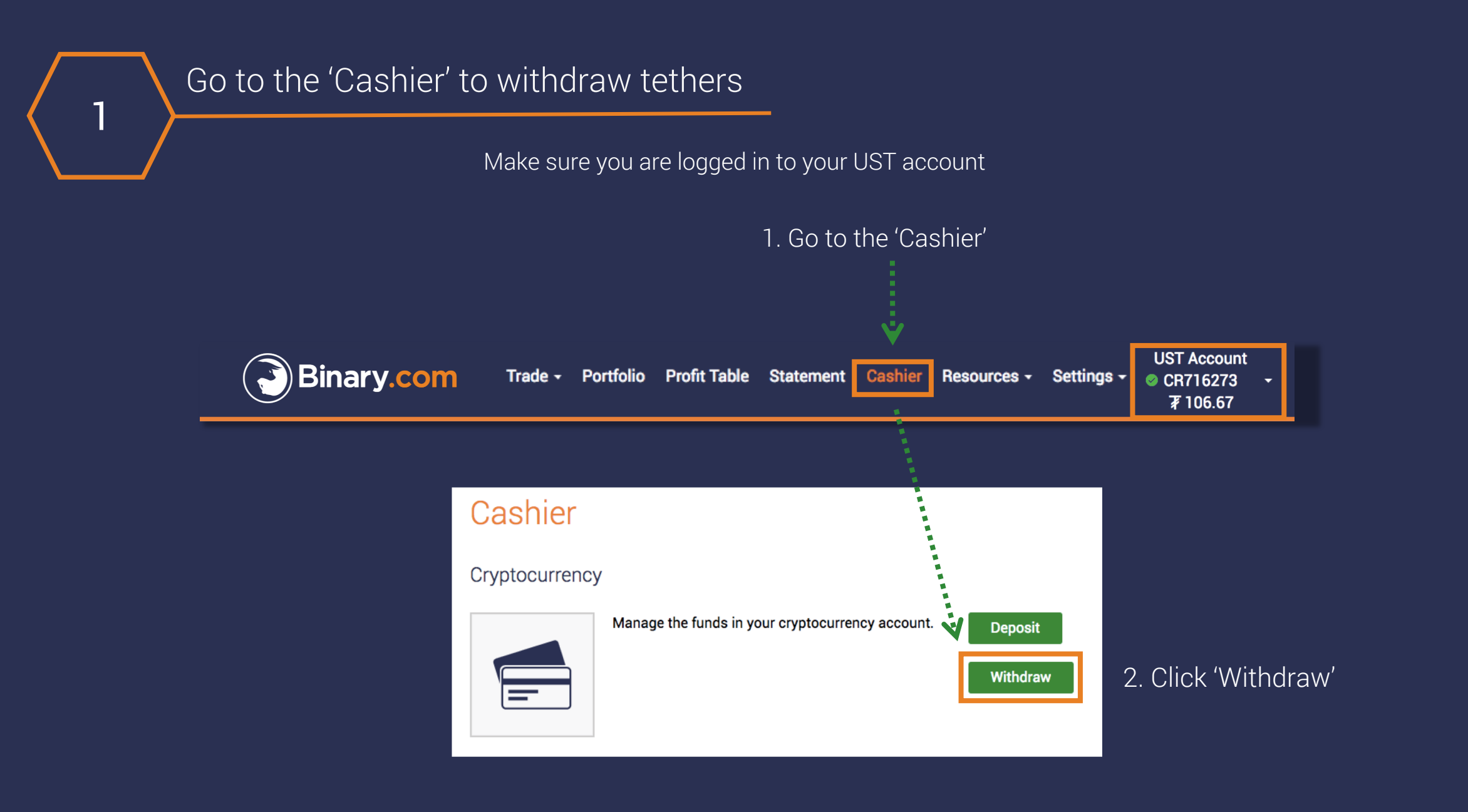

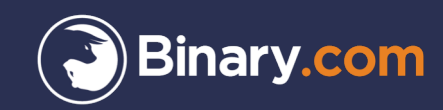

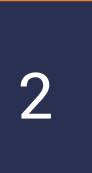

### Click the verification link sent to your email

Click the verification link sent to your email to confirm that you are indeed the account owner

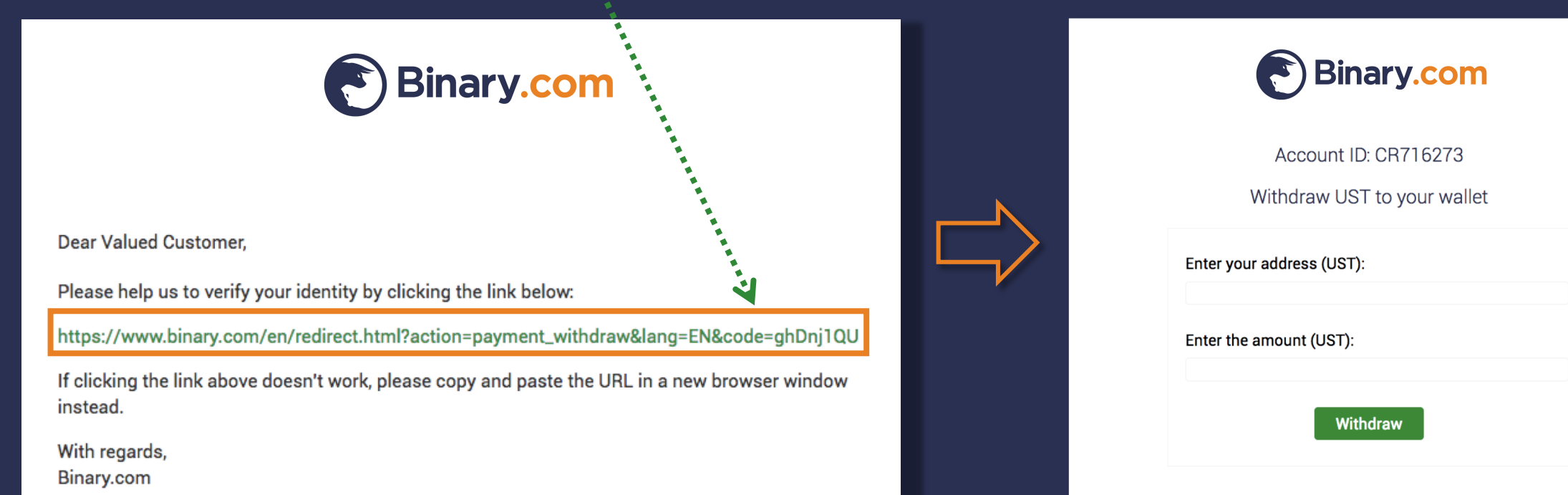

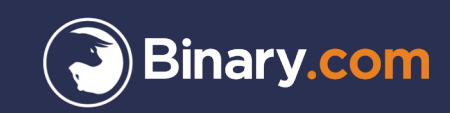

### Enter your public UST address to withdraw tethers

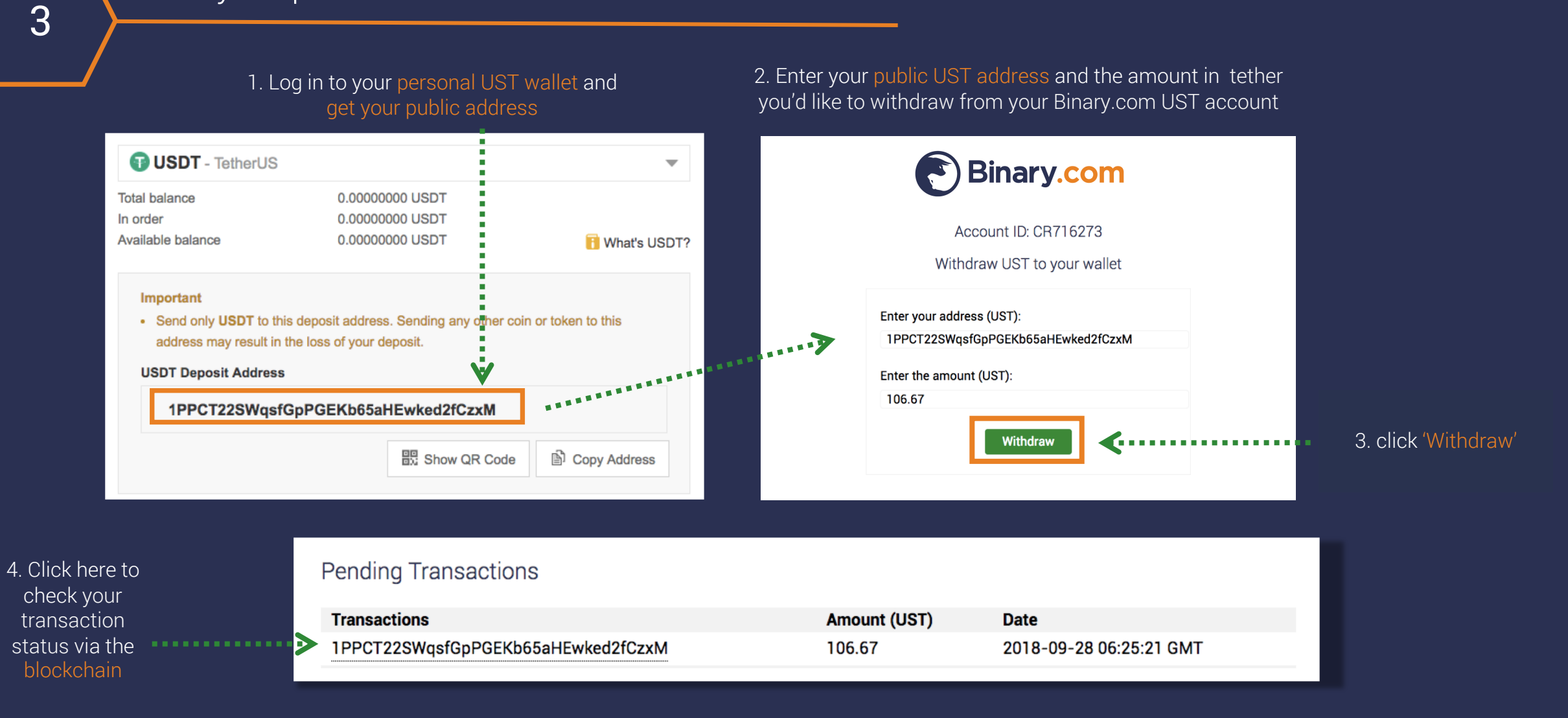

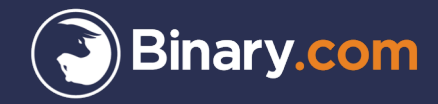

## Withdrawal confirmation

4

#### Your Binary.com Real Account statement

#### Statement Show all historical transactions up to: Today Balance (UST) Potential Credit/Debit Description Date Ref. Action Payout 2018-09-28 Withdrawal 1PPCT22SWqsfGpPGEKb65aHE 27832077301 --106.67 0.00 wked2fCzxM 06:46:14 GMT

#### Your UST wallet statement

|             |                                                          |                                                                             | listory                                                           |
|-------------|----------------------------------------------------------|-----------------------------------------------------------------------------|-------------------------------------------------------------------|
|             |                                                          | Withdrawal                                                                  | Deposit W                                                         |
|             | Amount                                                   | Coin                                                                        | Status                                                            |
| 01 18:12:19 | 106.67                                                   | USDT                                                                        | Completed                                                         |
| Inform      | Date     Inform       2018-10-01 18:12:19     Addression | Amount     Date     Inform       106.67     2018-10-01 18:12:19     Address | Coin Amount Date Inform   USDT 106.67 2018-10-01 18:12:19 Address |

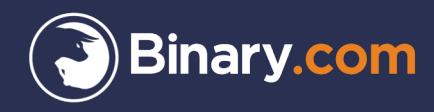

To learn more about Tether (UST), visit academy.binary.com

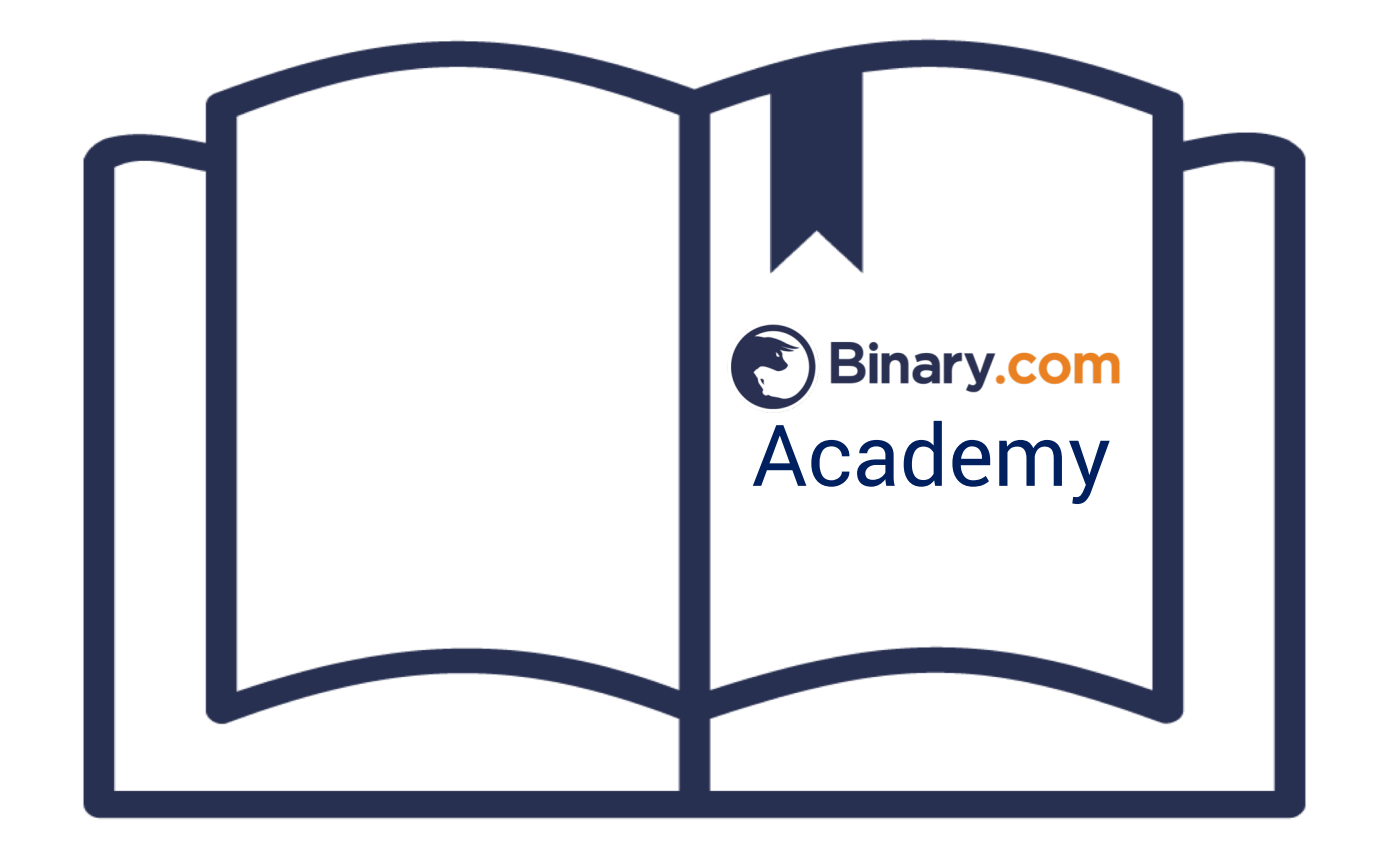

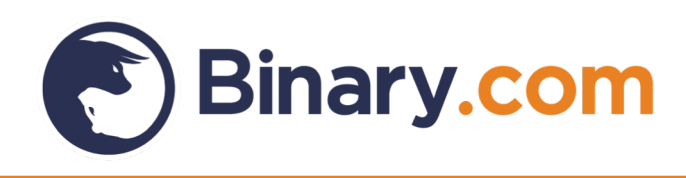

# Sign up for a Tether (UST) account today

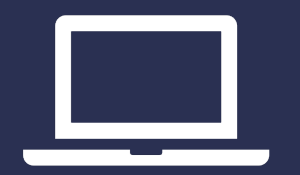

www.binary.com

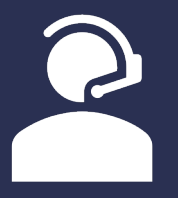

marketing@binary.com

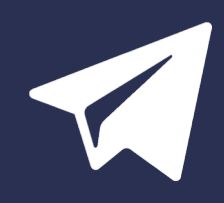

**Telegram: Binary Group** 

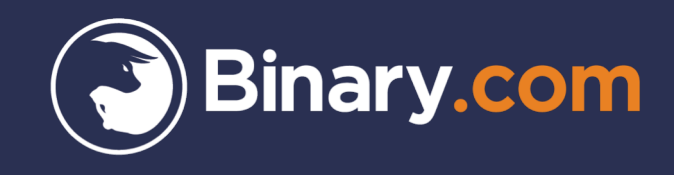

Trading in complex investment products such as CFDs and/or binary options is speculative and involves a high degree of risk that can result in the loss of your entire investment. Your loss may exceed your deposit. Therefore, such products are appropriate only for persons that understand and are willing to assume the economic, legal, and other risks involved in transactions. It is important that you fully understand the risks involved before making a decision to enter into or sell an investment product with us. If you are in any doubt about the risks involved with the investment products, you should seek professional advice.

This content is intended for educational and information purposes only without regard to your knowledge and experience or your personal financial situation or needs. It has not been independently reviewed or prepared in accordance with legal requirements designed to promote the independence of investment research and are not subject to prohibition on dealing ahead of the dissemination of investment research.

It should not be construed as investment or financial advice and you should not rely on any of its content to make or refrain from investment decisions. Binary.com will not accept liability whatsoever for any loss or damage incurred by users in their trading, which may arise directly or indirectly from the use of, or reliance on such information/contents.

Prices shown on the website may vary and/or fluctuate due to changes in the currency exchange rates and/or price movements, which may impact your return of investment. Past performance is not indicative of future results.

Binary (IOM) Ltd is licensed and regulated by the Isle of Man Gambling Supervision Commission, and by the UK Gambling Commission. Binary (Europe) Ltd is licensed by the UK Gambling Commission and by the Malta Gaming Authority. Binary Investments (Europe) Ltd is licensed and regulated by the Malta Financial Services Authority, Notabile Road, Attard, BKR4000, Malta. Binary (V) Ltd. is licensed and regulated by the Vanuatu Financial Services Commission, Rue Bougainville, Port Vila, Vanuatu. Binary (C.R.) S.A. is registered in Costa Rica.

Clients must be 18 years old and above. Gambling can be addictive, please play responsibly. To find out how, please visit: www.gambleaware.co.uk.

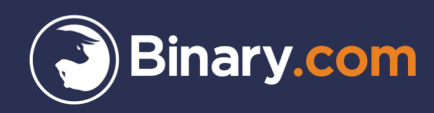

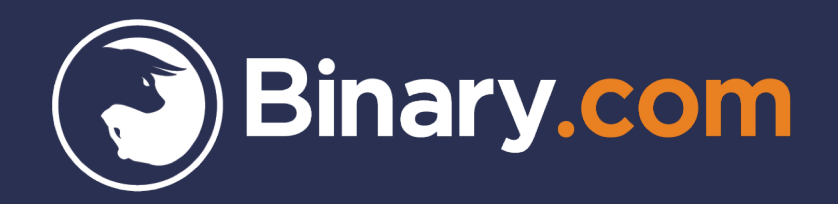